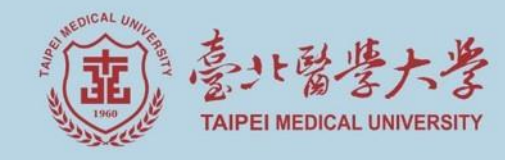

# How to Fill in Priority Weight ?

Curriculum Section February 4th , 2023

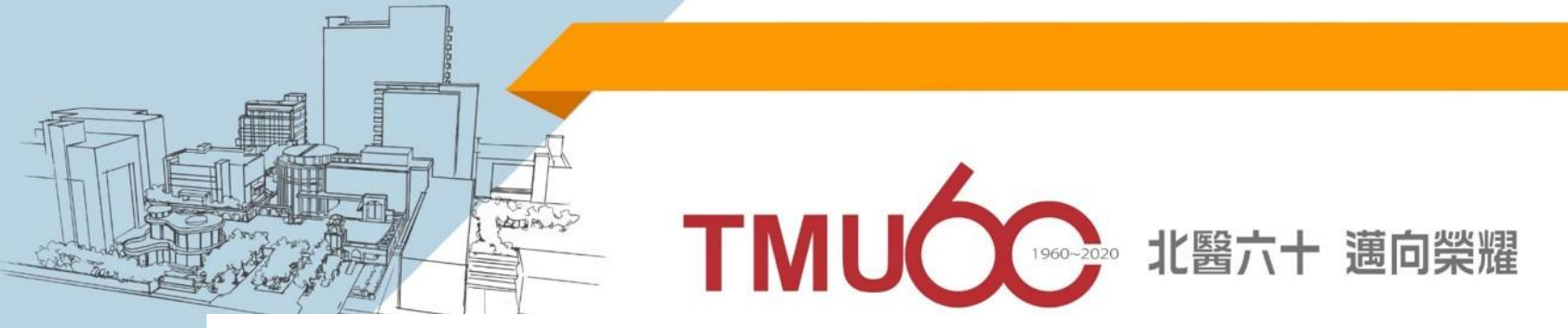

\*The Chinese version of this document shall prevail in case of any discrepancy or inconsistency between Chinese version and its English translation.

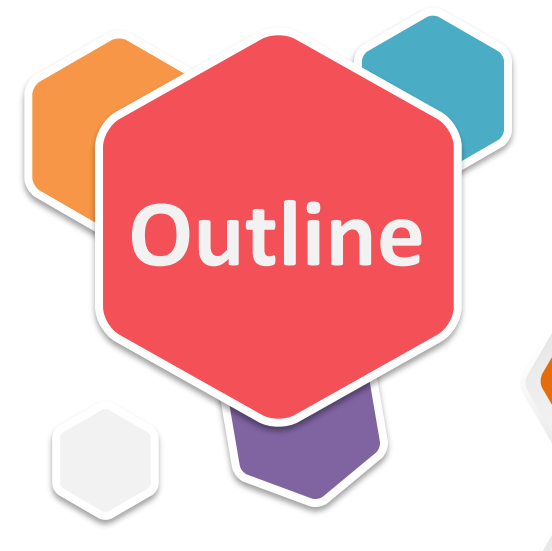

# System Operation

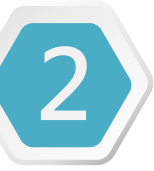

# **Priority Weight Inquiry**

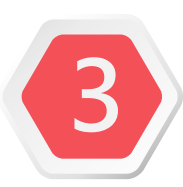

## Draw Result

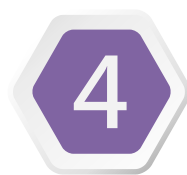

## Notes for Filling Vacancies

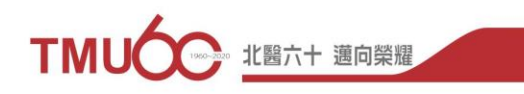

2

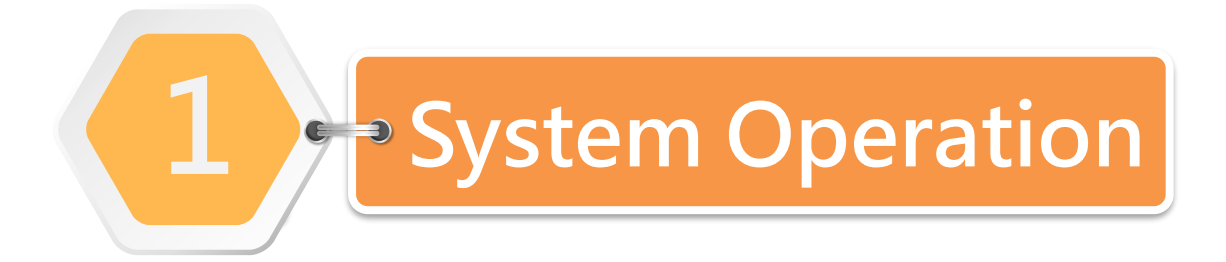

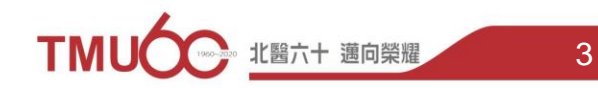

#### **Courses that Require Priority Weight Registration** (1/2)

Search for All Courses: Academic Affairs Information System  $\rightarrow$  Course Selection  $\rightarrow$  Inquiry about course selection  $\rightarrow$  Course Balance & Cancelled **Course Query** 

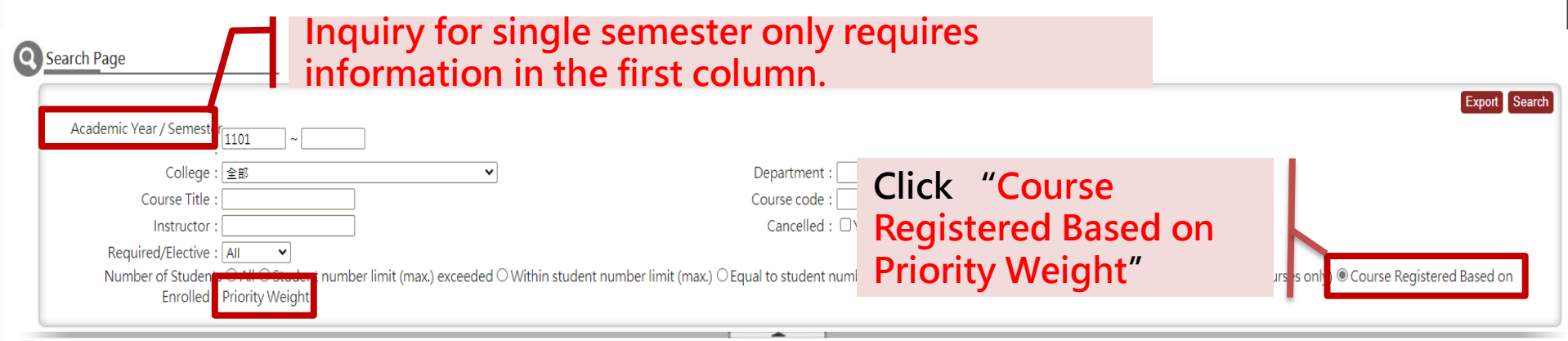

TKE3101 Course Balance & Cancelled Course Query

|                                | [1] 2 3 4 5 6 7 8 9 10 Next Page >>>>> [Each Page 20 Results Page 1 Total 77 Pages, Total 1524 Results] |                |       |                                   |                                     |                   |                                                  |         |                   |                   |            |                      |           |                                   |                                      |                                                       |                        |         |
|--------------------------------|----------------------------------------------------------------------------------------------------|----------------|-------|-----------------------------------|-------------------------------------|-------------------|--------------------------------------------------|---------|-------------------|-------------------|------------|----------------------|-----------|-----------------------------------|--------------------------------------|-------------------------------------------------------|------------------------|---------|
| Academic<br>Year /<br>Semester | Department                                                                                              | Course<br>code | Class | Course Title                      | Student from<br>(department/prgram) | Field of<br>Study | Grade<br>Level                                   | Credits | Full/Half<br>year | Required/Elective | Instructor | Class/Course<br>Hour | Classroom | Number of<br>Students<br>Enrolled | Student<br>Number<br>Limit<br>(max.) | Student<br>Number Limit<br>(max.) after<br>Adjustment | Minimum<br>Requirement | Balance |
| 1101                           | Center for<br>Liberal Arts                                                                              | 0000006        |       | Modern<br>history of east<br>Asia | Center for Liberal Arts1            | Cou               | urse                                             | es c    | an k              | be set t          | o ado      | d 5 op               | benin     | gs                                | 40                                   | 40                                                    | 25                     | 37      |
| 1101                           | Center for<br>Liberal Arts                                                                              | 00000031       |       | Appreciation<br>of art & artists  | Center for Liberal Arts1            | Thi               | en i<br>s fu                                     | inct    | ion               | is not s          | set by     | y defa               | iult ai   | nd -                              | 2 J                                  | 40                                                    | 25                     | 0       |
|                                |                                                                                                    |                |       |                                   |                                     | ma<br>cou         | may be made under request by course instructors. |         |                   |                   |            |                      |           |                                   |                                      |                                                       |                        |         |
|                                |                                                                                                    |                |       |                                   |                                     |                   |                                                  |         |                   |                   |            |                      | тмі       | 1000                              | 北醫                                   | 六十 邁向榮淵                                               | 翟                      | 4       |

### Courses that Require Priority Weight Registration(2/2)

#### Search for Personal Courses: Academic Affairs Information System $\bigcirc$ Search $\rightarrow$ Course Selection $\rightarrow$ Course Selection $\rightarrow$ Priority weight

|                                                                          |                            | Search Priority weight inquiry                 |
|--------------------------------------------------------------------------|----------------------------|------------------------------------------------|
| Academic Year/Semester : 1101 🗸                                          | Student ID :               | Name :                                         |
| Master Program in Graduate Institute of Mind, Brain and<br>Consciousness | Grade level : 2            | Group :                                        |
| Minor :                                                                  | Double major :             |                                                |
| Maximum credit limit : 15                                                | Minimum credit limit : 3   | Credits of course <sub>4.0</sub><br>enrolled : |
| Total priority weight : 110                                              | Priority weight filled : 0 | Priority weight<br>110<br>remained :           |
| Reason for adjusting the total<br>priority weight :                      |                            |                                                |

#### TKE2031\_ Priority weight

Priority weight can be adjusted any time during the course selection period.?The final result depends on the latest adjustment made in the system. Priority weight marked as "0" can still lead to successful course selection or making the waiting list. Priority weight le : blank will be seen as giving up the course enrollment.

※ Selection and Distribution Mechanism :

(1) Student intended for the course; (2) Students from the hosting department/program; (3) Students with doubl/minor major in the hosting department/program; (4) Students from the hosting college; (5) Students from other colleges; (6) Priority weight (senior students shall prevail with the same priority weight; (7) Random selection when the number of students enrolled exceeds course max capacity.

? Academic Research Ethics (conducted in English): (1) International students; (2) Priority weight (senior students shall prevail with the same priority weight; (3) Random selection when the number of students enrolled exceeds course max capacity.

| Department                                       | Course<br>code | Class | Course<br>title    | Grade<br>level | Required/Elective | Capacity<br>limits | Student<br>enrolled | priority<br>weight | Student's<br>serial<br>number | Admission<br>number | Selected<br>successfully | Give up<br>filling the<br>vacancy |
|--------------------------------------------------|----------------|-------|--------------------|----------------|-------------------|--------------------|---------------------|--------------------|-------------------------------|---------------------|--------------------------|-----------------------------------|
| Common<br>Course for<br>Postgraduate<br>Students | A003E001       |       | Research<br>ethics | 1              | Required          | 80                 | 135                 | 130                |                               |                     | No                       | No                                |

Only displays courses in your list that require priority weight registration.

SAVE Priority weight filled / Total priority weight : 130/130

Last modification time : 2021/02/02 11:00:50

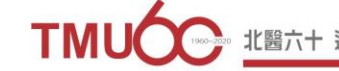

### **Filling in Priority Weight**

# Path: Academic Affairs Information System $\rightarrow$ Course Selection $\rightarrow$ Course Selection $\rightarrow$ Priority Weight

TKE2031\_ Priority weight

Priority weight can be adjusted any time during the course selection period.?The final result depends on the latest adjustment made in the system. Priority weight marked as "0" can still lead to successful course selection or making the waiting list. Priority weight left blank will be seen as giving up the course enrollment.

※ Selection and Distribution Mechanism :

(1) Student intended for the course; (2) Students from the hosting department/program; (3) Students with doubl/minor major in the hosting department/program; (4) Students from the hosting college; (5) Students from other colleges; (6) Priority weight (senior students shall prevail with the same priority weight; (7) Random selection when the number of students enrolled exceeds course max capacity.

? Academic Research Ethics (conducted in English): (1) International students; (2) Priority weight (senior students shall prevail with the same priority weight; (3) Random selection when the number of students enrolled exceeds course max capacity.

| Department         | Course code | Class | Course title                             | Grade level | Required/Elective | Capacity limits  | Student enrolled     | /   | priority weight     |
|--------------------|-------------|-------|------------------------------------------|-------------|-------------------|------------------|----------------------|-----|---------------------|
| Language Center    | 00970010    |       | Love & fantasy in the western literature | 1           | Elective          | 45               | 67                   |     |                     |
| Physical Education | 0099PE04    | В     | Physical education - Table Tennis        | 1           | Required          | 45               | 54                   |     |                     |
|                    |             |       |                                          |             |                   | SAVE Priority we | ight filled / otal p | rio | rity weight : 0/130 |

Click in the blank area and "SAVE" after filling in all points of priority weight.

after click "SAVE"

- 1. Students can fill and adjust priority weight during the registration period.
- 2. The final result depends on the latest data saved in the system.
- 3. Even when the priority weight is 0 (zero), the course is still available for selection.
- 4. Students not filling in their priority will be disqualified.

| Student enrolled                             | priority weight                                               |  |  |  |  |  |  |  |  |  |
|----------------------------------------------|---------------------------------------------------------------|--|--|--|--|--|--|--|--|--|
| 67                                           | 20                                                            |  |  |  |  |  |  |  |  |  |
| 54                                           | 80                                                            |  |  |  |  |  |  |  |  |  |
| SAVE Priority weight filled / Tota           | SAVE Priority weight filled / Total priority weight : 130/130 |  |  |  |  |  |  |  |  |  |
| Last modification time : 2021/02/02 11:00:50 |                                                               |  |  |  |  |  |  |  |  |  |

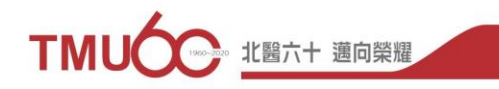

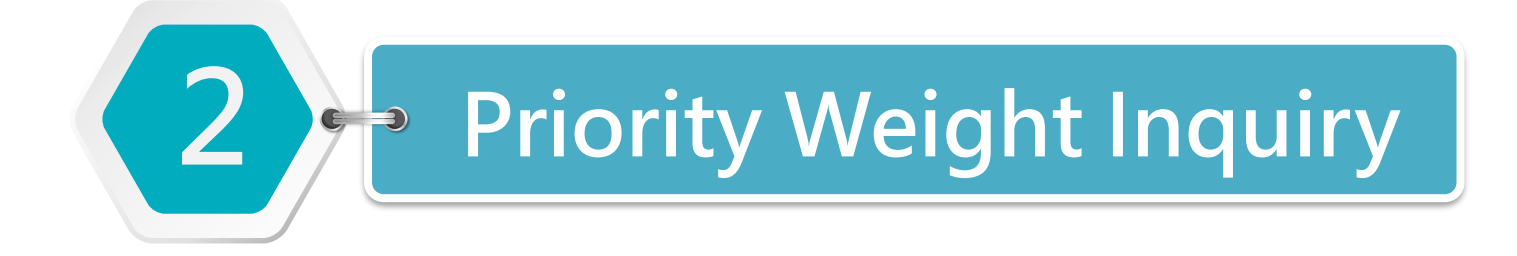

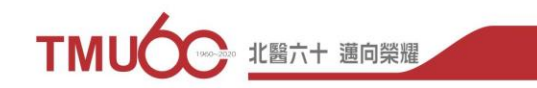

# **Priority Weight Inquiry**- Historical records for minimum priority weight points of successful registration

Path: Academic Affairs Information System→ Course Selection → Course Selection→ Priority Weight

| SearchAcademic Year/Sem                                                                                                    | ester : 1092 🗸                                         | S                           | Sear<br>uccessf                    | ch for n<br>ul regist          | ninimum pr<br>tration for e              | riority weight point<br>each course over th             | s of<br>Ne years                                                              |       | Search Priority weight inquiry |  |  |
|----------------------------------------------------------------------------------------------------|--------------------------------------------------------|-----------------------------|------------------------------------|--------------------------------|------------------------------------------|---------------------------------------------------------|-------------------------------------------------------------------------------|-------|--------------------------------|--|--|
| Depart<br>N<br>Maximum credit                                                                                                    | Minor :<br>Laboratory Scient<br>Minor :<br>Ilimit : 31 | e Program in<br>ence and Bi | n School of Medical<br>otechnology | Grad<br>Double<br>Minimum cred | e level : 1<br>major :<br>lit limit : 16 | Group<br>Credits of cours<br>enrolled<br>Priority weigl | Group :<br>Credits of course <sub>19,5</sub><br>enrolled :<br>Priority weight |       |                                |  |  |
| Total priority weight : 130   Reason for adjusting the total TMU End-of-the-Semester Learning Survey priority weight :   TKE2031_ Priority weight   Priority weight can be adjusted any time during the course selection perior Priority weight marked as "0" can still lead to successful course selection perior its weight marked as "0" can still lead to successful course selection perior its weight intended for the course; (2) Students from the hosting depart colleges; (6) Priority weight (senior students shall prevail with the same priority weight (senior students shall prevail with the same priority weight (senior students shall prevail with the same priority weight (senior students shall prevail with the same priority weight (senior students shall prevail with the same priority weight (senior students shall prevail with the same priority weight (senior students shall prevail with the same priority weight (senior students shall prevail with the same priority weight (senior students shall prevail with the same priority weight): (1) International students (senior students shall prevail with the same priority weight): (1) International students (senior students shall prevail with the same priority weight): (1) International students (senior students shall prevail with the same priority weight): (1) International students (senior students shall prevail with the same priority weight): (1) International students (senior students shall prevail with the same priority weight): (1) International students (senior students shall prevail with the same priority weight): (1) International students (senior students shall prevail with the same priority weight): (1) International students (senior students shall prevail with the same priority weight): (1) International students (senior students shall prevail with the same priority weight): (1) International students (senior students shall prevail with the same priority weight): (1) International students (senior studen |                                                        |                             |                                    |                                |                                          |                                                         |                                                                               |       |                                |  |  |
| Department                                                                                                    | Course code                                            | Class                       |                                    |                                |                                          |                                                         |                                                                               |       |                                |  |  |
| Physical Education                                                                                                    | 00999204                                               | U                           | Physical educa                     | Semester                       | Department                               | Course title                                            | Course<br>code                                                                | class | Minimum<br>weight              |  |  |
|                                                                                                    |                                                        |                             |                                    | 1081                           | Center for Liberal<br>Arts               | Appreciation of music & musical<br>works                | 00000032                                                                      |       | 16                             |  |  |
|                                                                                                    |                                                        |                             | L                                  |                                |                                          |                                                         |                                                                               |       |                                |  |  |

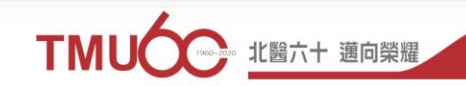

# Priority Weight Inquiry- Personal records of registration

### Path: Academic Affairs Information System→ Course Selection

#### → Course Selection → Priority Weight

### Choose the intended semester and click

| SEARCH                                                                                          |                                   | Search Priority weight in       | quiry |
|-------------------------------------------------------------------------------------------------|-----------------------------------|---------------------------------|-------|
| Academic Year/Semester : 1092 🗸                                                                 | Student ID :                      | Name :                          |       |
| Ondergraduate Program in School of Medical<br>Department : Laboratory Science and Biotechnology | Grade level : 1                   | Group :                         |       |
| Minor :                                                                                         | Double major :                    |                                 |       |
| Maximum credit limit : 31                                                                       | Minimum credit limit : 16         | Credits of course<br>enrolled : |       |
| Total priority weight : 130                                                                     | Priority weight filled : 130      | Priority weight<br>remained :   |       |
| Reason for adjusting the total<br>priority weight :                                             | Course Evaluation(10)      (10) • |                                 |       |

#### TKE2031\_ Priority weight

Search

Priority weight can be adjusted any time during the course selection period.?The final result depends on the latest adjustment made in the system.

Priority weight marked as "0" can still lead to successful course selection or making the waiting list. Priority weight left blank will be seen as giving up the course enrollment.

X Selection and Distribution Mechanism :

(1) Student intended for the course; (2) Students from the hosting department/program; (3) Students with doubl/minor major in the hosting department/program; (4) Students from the hosting college; (5) Students from other colleges; (6) Priority weight (senior students shall prevail with the same priority weight; (7) Random selection when the number of students enrolled exceeds course max capacity.

? Academic Research Ethics (conducted in English): (1) International students; (2) Priority weight (senior students shall prevail with the same priority weight; (3) Random selection when the number of students enrolled exceeds

| COLUCCO | DOOV  | CODOCI | t١   |
|---------|-------|--------|------|
| course  | 11IAA | Labaci | 18.1 |
|         |       |        |      |

| Department            | Course<br>code | Class | Course title                 | Grade<br>level | Required/Elective | Capacity<br>limits | Student<br>enrolled | priority<br>weight | Student's serial<br>number | Admission<br>number | Selected successfully | Give up filling the vacancy |
|-----------------------|----------------|-------|------------------------------|----------------|-------------------|--------------------|---------------------|--------------------|----------------------------|---------------------|-----------------------|-----------------------------|
| Physical<br>Education | 0099PE10       | E     | Physical education<br>- YoGa | 1              | Required          | 60                 |                     | 120                | 2                          | 73                  | Yes                   | No                          |

Priority weight filled / Total priority weight : 120/120

9

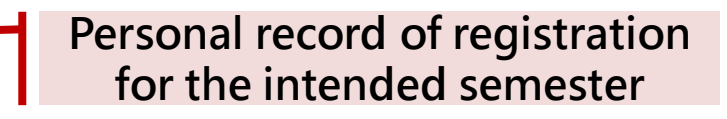

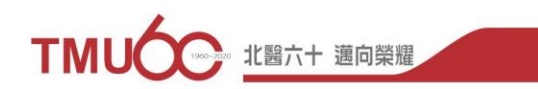

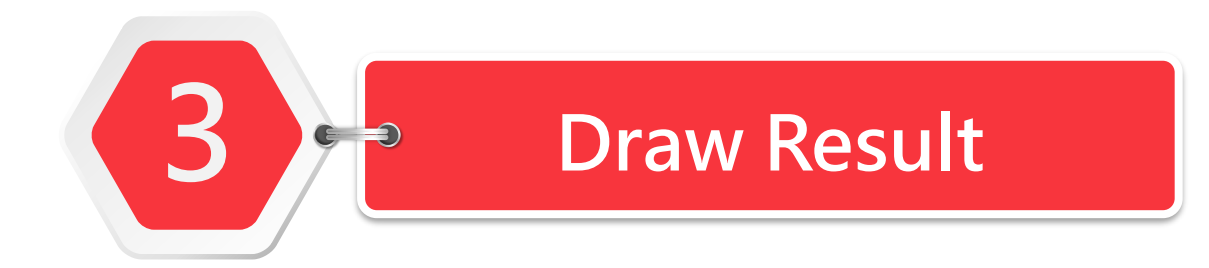

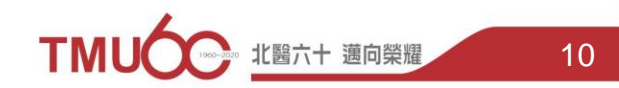

## Draw Result

Path: Academic Affairs Information System→ Course Selection

#### $\rightarrow$ Course Selection $\rightarrow$ Priority Weight

Drawing order: • Students intended for the course • Students from the hosting department/program Students with double/minor major in the hosting department/program Students from the hosting college **S** Students from other colleges **B** Priority weight (senior students shall prevail with the same priority weight @ Random selection when the number of students enrolled exceeds course max capacity \* Foreign students have priority for selecting Academic Research Ethics (conducted in English)

Search Priority weight inquiry Academic Year/Semester : 1092 ~ Student ID : Name : Department : Undergraduate Program in School of Medical Laboratory Science and Biotechnology Grade level : 1 Group : Minor : Double major : Credits of course Maximum credit limit : 31 Minimum credit limit : 16 enrolled : Priority weight<sub>0</sub> Total priority weight : 130 Priority weight filled : 130 remained : Reason for adjusting the total TMU End-of-the-Semester Learning Survey(10) \ Course Evaluation(10) \ (10) priority weight :

#### TKE2031\_ Priority weight

Search

Priority weight can be adjusted any time during the course selection period.?The final result depends on the latest adjustment made in the system.

- Priority weight marked as "0" can still lead to successful course selection or making the waiting list. Priority weight left blank will be seen as giving up the course enrollment.
- **%** Selection and Distribution Mechanism :

(1) Student intended for the course; (2) Students from the hosting department/program; (3) Students with doubl/minor major in the hosting department/program; (4) Students from the hosting college; (5) Students from other colleges; (6) Priority weight (senior students shall prevail with the same priority weight; (7) Random selection when the number of students enrolled exceeds course max capacity.

? Academic Research Ethics (conducted in English): (1) International students; (2) Priority weight (senior students shall prevail with the same priority weight; (3) Random selection when the number of students enrolled exceeds course max capacity.

| Department            | Course<br>code | Class | Course title                                | Grade<br>level | Required/Elective | Capacity<br>limits | Student<br>enrolled | priority<br>weight | Student's serial<br>number | Admission<br>number | Selected<br>successfully | Give up filling the vacancy |
|-----------------------|----------------|-------|---------------------------------------------|----------------|-------------------|--------------------|---------------------|--------------------|----------------------------|---------------------|--------------------------|-----------------------------|
| Language<br>Center    | 00970010       |       | Love & fantasy in the<br>western literature | 1              | Elective          | 45                 | 67                  | 20                 | 61                         | 45                  | No                       | <u>Give up</u>              |
| Physical<br>Education | 0099PE04       | в     | Physical education - Table<br>Tennis        | 1              | Required          | 45                 | 54                  | 80                 | 12                         | 45                  | Yes                      | No                          |

Priority weight filled / Total priority weight : 100/100 Last modified time : 2020/02/06 14:26:06

#### Vacancies due to any students dropping the courses will be filled with other students who register for the course in the order of precedence.

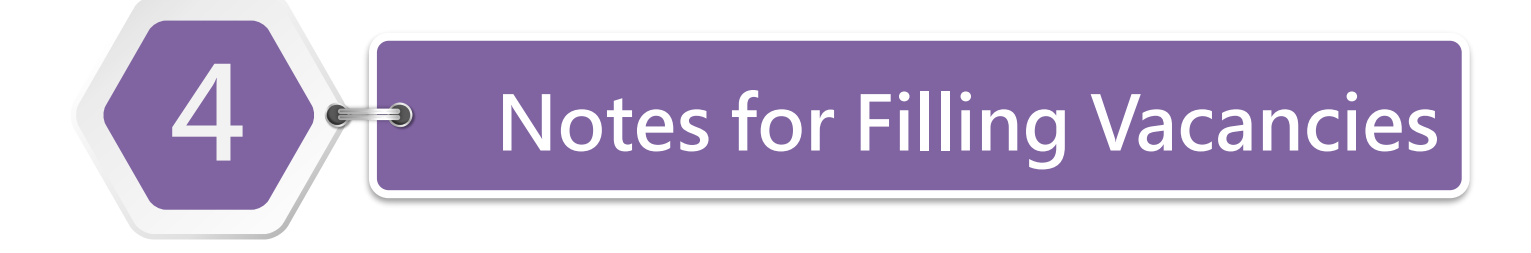

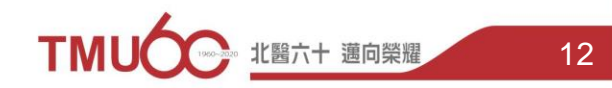

# **Notes for Filling Vacancies**

Vacancies due to any students dropping the courses will be filled with other students who register for the course in the order of precedence.

- 1. In the event of schedule conflicts, the course scheduled afterward for filling the vacancy will replace the original one.
- 2. Students whose credit number has reached the maximum for the semester will not be considered for filling the course vacancies.
- 3. If you don't wish to fill the vacancies, click "Give up".
- 4. After all students on the waiting list have successfully registered for their intended courses, other students can add such courses through the system.

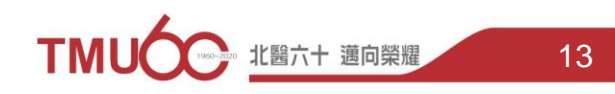

# **Give up Filling Vacancies**

### Path: Academic Affairs Information System→ Course Selection

#### $Search \rightarrow Course Selection \rightarrow Priority Weight$

|                                                     |                                                                                    |                                | Search Phoney weight inquiry         |
|-----------------------------------------------------|------------------------------------------------------------------------------------|--------------------------------|--------------------------------------|
| Academic Year/Semester :                            | 1092 🗸                                                                             | Student ID :                   | Name :                               |
| Department :                                        | Undergraduate Program in School of Medical<br>Laboratory Science and Biotechnology | Grade level : 1                | Group :                              |
| Minor :                                             |                                                                                    | Double major :                 |                                      |
| Maximum credit limit :                              | 31                                                                                 | Minimum credit limit : 16      | Credits of course 19.5<br>enrolled : |
| Total priority weight :                             | 130                                                                                | Priority weight filled : 130   | Priority weight<br>remained          |
| Reason for adjusting the total.<br>priority weight: | TMU End-of-the-Semester Learning Survey(10)                                        | Course Evaluation(10) · (10) • |                                      |
| C                                                   |                                                                                    |                                |                                      |

#### TKE2031\_ Priority weight

Priority weight can be adjusted any time during the course selection period.?The final result depends on the latest adjustment made in the system.

Priority weight marked as "0" can still lead to successful course selection or making the waiting list. Priority weight left blank will be seen as giving up the course enrollment.

#### \* Selection and Distribution Mechanism : (1) Student intended for the course; (2) Stu colleges; (6) Priority weight (senior students

? Academic Research Ethics (conducted in English): (1) International students; (2) Priority weight (senior students shall prevail with the same priority weight; (3) Random selection when the number of students enrolled exc eds course max capacity.

| Department            | Course   | Class | Course title                                | Grade | Required/Elective | Capacity | Student  | priority | Student' s | Admission | Selected     | Give up        |
|-----------------------|----------|-------|---------------------------------------------|-------|-------------------|----------|----------|----------|------------|-----------|--------------|----------------|
|                       | code     |       |                                             | level |                   | limits   | enrolled | weight   | serial     | number    | successfully | illing the     |
|                       |          |       |                                             |       |                   |          |          |          | number     |           |              | acancy         |
| Language<br>Center    | 00970010 |       | Love & fantasy in the<br>western literature | 1     | Elective          | 45       | 67       | 20       | 61         | 45        | No           | <u>Give up</u> |
| Physical<br>Education | 0099PE04 | В     | Physical education -<br>Table Tennis        | 1     | Required          | 45       | 54       | 80       | 12         | 45        | Yes          |                |

#### Result after clicking "Give up"

n other

| Department            | Course<br>code | Class | Course title                                | Grade<br>level | Required/Elective | Capacity<br>limits | Student<br>enrolled | priority<br>weight | Student's serial<br>number | Admission<br>number | Selected<br>successfully | Give up filling the<br>vacancy |
|-----------------------|----------------|-------|---------------------------------------------|----------------|-------------------|--------------------|---------------------|--------------------|----------------------------|---------------------|--------------------------|--------------------------------|
| Language<br>Center    | 00970010       |       | Love & fantasy in the<br>western literature | 1              | Elective          | 45                 | 67                  | 20                 | 61                         | 45                  | No                       | Yes                            |
| Physical<br>Education | 0099PE04       | В     | Physical education - Table<br>Tennis        | 1              | Required          | 45                 | 54                  | 80                 | 12                         | 45                  | Yes                      | No                             |